#### THQ Inc. Software License Agreement

1. READ THE FOLLOWING TERMS AND CONDITIONS CAREFULLY BEFORE INSTALLING THE PROGRAM. THIS SOFTWARE LICENSE AGREEMENT IS A LEGAL AGREEMENT BETWEEN YOU (AN INDIVIDUAL OR A SINGLE BITTY "YOU") ON ONE HAND, AND THO INC. AND ITS SUBSIDARIS AND AFILIARES (COLLETINELY REFERED TO AS COMPANY) ON THE OTHER HAND, FOR THE SOFTINGE PROCUCT BOTTLED YOT INVELS, ETZ, "INFOL NICLOSES COMPUTES SOFTINGE AND ANY ASSOCIATED MEDIA, PRINTED MATERIALS, AND/OR YOULARE OR ELECTRONC OCCUMENTATION (TOBETHER CALLED THE PROBANY), BY INSTILLING, COPYING, OR OTHERINGE USING THE PROCAVA (OR, IN THE EDIDI YOU HAVE PRICEMED THE PROGRAM AS CONTINUED ON A CO-AROM, BY OPENING THE PROCAVAGING, MATERIALS, AND/OR YOULARE THEREOF. YOU ACKNOW FOGE THAT YOU HAVE BEAD THIS SOFTWARE I CENSE AGREEMENT AND AGREE TO RE BOUND BY ITS TERMS. IF YOU DO NOT AGREE TO THE TERMS OF THIS SOFTWARE I CENSE AGREEMENT DO NOT INSTALL OR USE THE PROGRAM AND DELETE ALL COPIES IN YOUR POSSESSION.

2. Commany nearly you a non-evolvisive non-itensizable ligence in use the Prontam but retains all nonerly onitis in the Prontam and all cross thereof. You may, (i) use the Prontam on any supported commuter continuation, provided the Prontam is used on only one (1) such computer and (ii) permanently transfer the Program and its documentation to another user provided you retain no copies and the recipient agrees to the terms of this Agreement. You may not transfer, distribute, rent, sub-license, or lease the Program or documentation, except as provided herein, or allow modify, or adapt the Product or documentation, or portions thereof

You adviowledge that the Program in source code form remains a confidential trade secret of Company. You agree not to modify or atlengt to reverse engineer, decompile, or disassemble the Program, except and only to the extent that such activity is expressly permitted by applicable law notwithstanding this limitation.

4. OMERSHP: Ai right life and interstand interstand property rights in and to the Program (including but not limited to any tilles, compare code, themes, optical, characters, character ranes, stories, dialog, catab phrases, locations, corcepts, antwork, images, photographs, animations, vides, sounds, audio-issual effects, music, musical compositions, but and "tageles," incorporated into the Program, the accompanying printed materials, and any copies of the Program, are unreal by Company or its Caresosts. This Agreement grants you in rights to as such content other than as part of the Phogam. All rights on degreesity granted under his Argement are exerved by Company.
5. This Argement is effective upon your installation of the Phogam and shall confine until revolved by Company or until you breach any term terest, upon termination you agree to destroy or delete all copies of the Phogam in your possession

. You shall not mothy the Program renzy the Program intra another computer program Jescept to the extert the Program is made to operate within a computer operating system and in correction with other computer programs) or crede benefative work teased upon the Program. The Program may not be downloaded or otherwise exported or re-exported into (or to a rational or resident of) any country to which the USS, has entranged goods or to anyone on the USS. Treasury Department list of Specially Designeded Mationals or the USS comments Safet

of Deny Oders. Tyru dn on meet free orbeit ar en of save, dn on festal the software and dealing any oppies in purp sectoristics. If you the in such a county, no locate is panel beautions. 8. You are expended for assessing our outpute and the exists to be dated methors. You Deresson: A Rev Tele PROVAND S A YOU SET SUCH SECTOR SECTOR SEC INCLIONS WITHOUT LINTERIO AN UPLICE WERKINGS IS CONTINUES FERSIONARILITY ETICSS FOR A REVICUAR PROSES NON-INFRIGUENT OF THEOREM REVIEWS AND THESE REVICE REVIEWS FOR A CODE OF THE ESTIMATION OF THE REVIEWS FOR A REVIEW AND THE REVIEWS FOR A REVIEW AND THE REVIEWS FOR A REVIEW AND THE REVIEWS FOR A REVIEW AND THE REVIEWS FOR A REVIEW AND THE REVIEWS FOR A REVIEW AND THE REVIEWS FOR A REVIEW AND THE REVIEWS FOR A REVIEW AND THE REVIEWS FOR A REVIEW AND THE REVIEWS FOR A REVIEW AND THE REVIEWS FOR A REVIEWS FOR A REVIEWS LICENSEE AND/OR SUBCONTRACTORS, OR BY YOUR OR ANY OTHER PARTICIPANT'S OWN ERRORS AND/OR OMISSIONS. Company and its liceroors make no warranty with respect to any related software or hardware used or provided by Company in connection with the Program except as expressly set forth above.

opproversity and and advect. recorded will be free from detects in material and workmarship to 90 days from the date of purchase. If the recording medium is found detective within 90 days of original purchase, Company agrees to replace, the of charge, any product discovered to be detective within such period upon its recept of the product, postep paid, with proof of the date of purchase, as long as the Program is still being manufactured by Company. In the event that the Program is no longer available, Company vestics the right to substitute a similar program of equal or yealer value. This warranty is an interare expressly limited to the 90-day period described above. To receive warranty service: Notify the THQ Customer Service Department of the problem requiring warranty service by calling (816) 871-880-0456 or on the web at http://www.thq.com. If the THQ service technician is unable to solve the poblem by phore or on the web via e-mail, he will authorize you to return the Product, at your risk of damage, freight and insurance prepaid by you, together with your dated sales sip or similar proof-of-purchase within the ninely (90) day warranty period to: THQ lice, Oustomer Service Department, 27/01 Appuna Road, Suite 325, Calabases Hills, CA 91301. Conceanv is not responsible for unauthorized returns of the Program and reserves the right to send such unauthorized returns bask to customers. This warranty shall not be applicable and shall be void it. (a) the detect in the Program has arises through above, unexected use, indicationed or regised, b) the Program is used with comparts explained and arises and trackater not meeting the initium spetence explained is to the Program is used to commercial purposes. (including relide): (d) the Program is arised to commercial purposes. (including relide): (d) the Program is arised to comm

10. LIMITATION OF LABULTY, YOU ACKNOWLEDGE AND AGREE THAT COMPANY AND ITS LICENSORS SHALL NOT ASSUME OR HAVE ANY LABULTY FOR ANY ACTION BY COMPANY OR ITS CONTENT PROVIDERS OTHER PARTICIPANTS OR OTHER LICENSORS WITH RESPECT TO CONDUCT, COMMUNICATION OR CONTENT OF THE PROGRAM, COMPANY AND ITS LICENSORS SHALL NOT BE LIABLE FOR ANY INDIRECT, INCIDENTAL, SPECIAL, PUNITIVE, EDEMPLARY, OR CONSEQUENTIAL DAMAGES RESULTING FROM POSSESSION, USE, OR MALPUNCTION OF THE PROBAMI, INCLUDING DUMARES TO PROPERTY LLOS OF GOLOWILL, COMPUTER HILLINE OF MANATIONION AND, TO THE EXTEDIT FEMITTED BY LINI DUMARES FOR FRESSINA, INLIRES, EDIT F ADVISED OF THE PROSENULT OF SUCH DUMARES, EDICET IS DOPRESSI PROVIDED HEREIN, COMPANY'S NO ITS LICENSINS ENTRE LUBLITY TO YOU AND YOU'RE EXCENSE ANY BREACH OF THIS ADVERDATION IS LICENSING FUNCTION AND YOU FOR THE PROGRAM, F ANY BREACH OF THIS ADVERDATION OF THE TOTAL AND/ON FOR THE PROGRAM, F ANY BREACH OF THIS ADVERDATION OF THE TOTAL AND/ON FOR THE PROGRAM, F ANY BREACH OF THIS ADVERDATION OF THE TOTAL AND/ON FOR THE PROGRAM, F ANY BREACH OF THIS ADVERDATION OF THE TOTAL AND/ON FOR THE PROGRAM, F ANY BREACH OF THIS ADVERDATION OF THE TOTAL AND/ON FOR THE PROGRAM, F ANY BREACH OF THIS ADVERTIGATION OF THE TOTAL AND/ON FOR THE PROGRAM, F ANY BREACH OF THIS ADVERDITED SULLY TO THE TOTAL AND/ON FOR THE PROGRAM, F ANY BREACH OF THIS ADVERTIGATION OF THE TOTAL AND/ON FOR THE PROGRAM, F ANY BREACH OF THIS ADVERTIGATION OF THE TOTAL AND/ON FOR THE PROGRAM, F ANY BREACH OF THIS ADVERTIGATION OF THE TOTAL AND/ON FOR THE PROGRAM, F ANY BREACH OF THIS ADVERTIGATION OF THE TOTAL AND/ON FOR THE PROGRAM, F ANY BREACH THE EXCLUSION OF LIMITATION OF LIMINITY FOR CERTAIN DAMAGES. IN SUCH STATES COMPANY'S AND ITS LICENSORS' LIMINITY IS LIMITED TO THE EXTENT PERMITTED BY LAW

11. INJUNCTION. Because Company would be irreparably damaged if the terms of this License Agreement were not specifically enforced, you agree that Company shall be entitled, withour bond, other security or proof of damages, to appropriate equivable remedies with respect to breaches of this Acreement, in addition to such other remedies as Company may otherwise have under applicable laws.

1. NICEINITY: A Company's equest, but appendix of the company's equest, but appendix of the company's equest, but appendix of the company's equest, but appendix of the company's equest, but appendix of the company's equest. The company's equest is defend, indemnity and but are specifications, officiers, directors, employees, agents, licensors, licensors, licensors, directors, and other users of the Program, from all damages, losses, liabilities, caims 

subcontactor is subject to the restrictions set forth in subparagnah (c)(17)) of the Rights in Technical Data and Computer Software clauses in DFARS 25227-1013 or as set forth in subparagnah (c)(1) and (2) of the Commercial Computer Software Restricted Rights clauses at FAR 52 227-19, as applicable. The Contractor / Manufacture is THD (nc., 27001 Agrues Read, Solie 255, Calatases Hills, CA 1900).

14. TERMINUTOR Whow prejudice to any other rights at Company, the License Agreement and your right to see the Program may automatically terminate without notice from Company II you fail to comply with any provision of this Agreement or any terms and conditions associated with the Program. In such exect, you must deatry all copies of this Program and all of its component parts.

15. GENERAL PROVISIONS You may not use youry motify sublinence part sell assime or transfer the rights or obligations granted to you in this Ansement event as expressly ontwided in this Ansement An assimment in violation of this Ansement is write event as a second as a second as a Program to another person provided that person accepts the terms of this License Agreement. If any provision of this Agreement is held to be unerforceable for any reason, such provision shall be reformed only to the extent necessary to make it enforceable, and such decision shall not affect the enforceability of: (i) such provision under offer circumstances, or (ii) the remaining provisions hereof under all circumstances. Company's failure to enforce at any time any of the provisions of this Agreement shall in no way be construed to be a present or future waiver of such provisions, nor in wave glastic to the province of the province of the province o be governed by the laws of the State or California and the United States without regard to its conflicts of laws, rules and you concern to the exclusive priodidion of the state and televal courts in Los Angeles County, California. The United Nations Connention on Contracts for the International State of Goods shall not apply to this Agreement trapearies the complete agreement concerning this License Agreement televency ou and Company.

Hot Wheels, frame logo, the color "Hot Wheels blue" and associated trademarks are owned by and used under license from Matlel, Inc. @ 2001 Matlel, Inc. All Rights Reserved. Published and distributed exclusive) by THQ Inc. Developed by Eagle Interactive, Inc. Eagle Interactive and its logo. are trademarks of Eagle Interactive. Inc. THO and its loop are trademarks and/or registered trademarks of THO Inc. All Rights Reserved

## TABLE OF CONTENTS ( 1.

. . .

| Introduction                          | Deb  |
|---------------------------------------|------|
| System Requirements                   | N    |
| Installing HOT WHEELS™ JETZ CD-ROM    | Ν    |
| Running HOT WHEELS™ JETZ CD-ROM       | Ν    |
| Uninstalling HOT WHEELS™ JETZ CD-ROM6 | 9    |
| Main Menu                             | Т    |
| Game Options                          | Head |
| Joystick8                             | Ν    |
| Key Controls8                         | G    |
| Graphics options8                     | Т    |
| Free Fly                              | Т    |
| CampaignIO                            | F    |
| Load SavedIO                          | H    |
| New CampaignIO                        | Т    |
| Skill LevelII                         | N    |
| Mission Brief12                       | Т    |
| Select Aircraft                       | Viev |
| RingsB                                | C    |
|                                       | 0    |
|                                       | ~    |

| DEDRIET Page           | 14 |
|------------------------|----|
| Mission Completed      |    |
| Mission Fail           | 15 |
| Medals                 | 15 |
| Score                  | 15 |
| Time                   | 15 |
| Heads Up Display       |    |
| Missile Lock Symbol    |    |
| Gun Sight              |    |
| Target Circle          | 17 |
| Time Remaining         | 17 |
| Points                 | 17 |
| Health Bars            | 17 |
| Targets Remaining      | 17 |
| Missiles               | 17 |
| Target Direction Arrow | 17 |
| Views                  | 18 |
| Cockpit View           | 18 |
| Chase View             | 18 |
| Credits                | 19 |
| Keyboard Commands      | 20 |
| Limited Warrantu       |    |

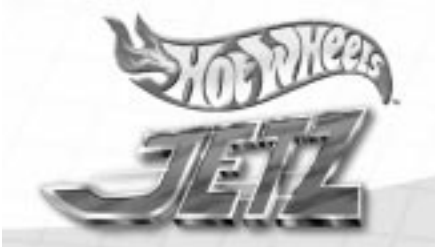

# 2, INTRODUCTION

## SYSTEM REQUIREMENTS 3

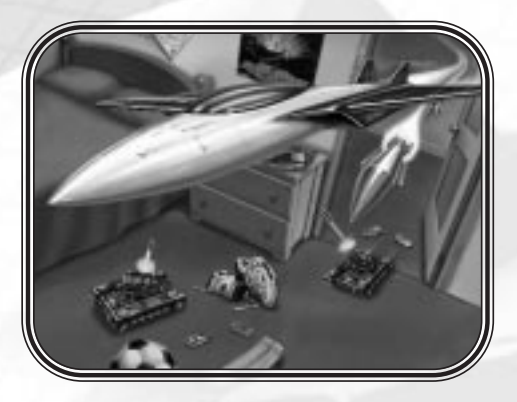

HOT WHEELS<sup>™</sup> JETZ allows you to fly several jet aircraft in an attempt to defeat the evil Bossbot. The Bossbot has taken control of your toys and is bent on the destruction of your home. He can only be stopped by successfully completing all ten missions. which have been designed by the Bossbot himself. The trick is to beat the clock and complete each of the missions without damaging your house. Of course there are three different skill levels and lots of surprises along the way. Defeating the Bossbot will take great flying skill and steady nerves.

BUT IF YOU'RE UP TO THE CHALLENGE LET'S GET INTO JETZ!

Before you install HOT WHEELS<sup>™</sup> JETZ. you should make sure that your PC meets the following hardware and software requirements.

You should have:

A Pentium® II 300 PC or higher (a 3D accelerator card is recommended) A 4x CD-ROM drive or higher 40 megabytes of hard disk space available 32 megabytes of RAM or higher A Sound Blaster® compatible sound card Color monitor A mouse and keyboard (a control stick is recommended) Microsoft® Windows® 95, 98, or ME

## A INSTALLING HOT WHEELS™ JETZ CD-ROM

## RUNNING HOT WHEELS M (5) JETZ CD-ROM

Insert the HOT WHEELS™ JETZ CD-ROM disc into your drive.

If you have the Auto insert notification feature enabled for your CD-ROM. just left click on the install button and skip the next two steps.

Select START and then RUN from the Windows Taskbar.

Type d:\setup (d refers to your CD-ROM drive. If your CD-ROM drive is not d: type the appropriate drive letter.)

Follow the instructions that appear on your screen.

After installation is complete. you can find an icon for HOT WHEELS™ JETZ in the HOT WHEELS™ menu item within Programs under the Start Menu in the Windows Taskbar as well as on the desktop.

Note: For best performance results, close all unnecessary applications before installing or running HOT WHEELS™ JETZ.

Anytime you want to run the HOT WHEELS<sup>™</sup> JETZ game. you must place the HOT WHEELS<sup>™</sup> JETZ CD-ROM disc into the drive before you start the program. Insert the HOT WHEELS<sup>™</sup> JETZ CD-ROM into your drive and perform the following:

If you have the Auto Insert notification feature enabled, just left click on the Play button.

You may also double click on the desktop icon and then select PLAY or select START from the windows Taskbar and search through Programs for the Hot Wheels™ JETZ menu.

## ⑤ UNINSTALLING HOT WHEELS™ JETZ CD-ROM

# MAIN MENU (Z)

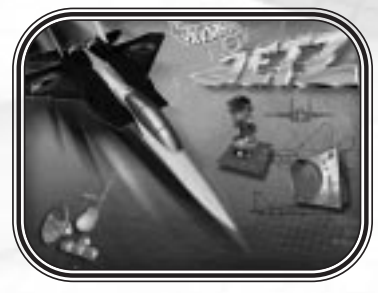

The Main Menu lets you access FREE FLY. GAME OPTIONS and CAMPAIGN modes. You may also EXIT the game from this Menu. Move the cursor over the left or right arrows at the bottom of each menu to go back or move on to the next menu.

FREE FLY – Fly all over the house and shoot a variety of targets! See page 9 for more information.

CAMPAIGN – Test your skill with the challenge of ten missions! See page IO.

GAME OPTIONS - Customize the game settings. See the next section for more information.

EXIT – To EXIT HOT WHEELS<sup>™</sup> JETZ. move the cursor over the cockpit of the jet icon and left click. A message will ask if you are sure you want to exit the game: left click on YES to return to your Desktop.

If you have the Auto Insert notification feature enabled, just left click on the Uninstall button.

You may also uninstall the program by using the Add/Remove Programs Control Panel or from the Start Menu – search through the listed Programs for the HOT WHEELS™ JETZ Uninstall.

# B, GAME OPTIONS

# FREE FLY

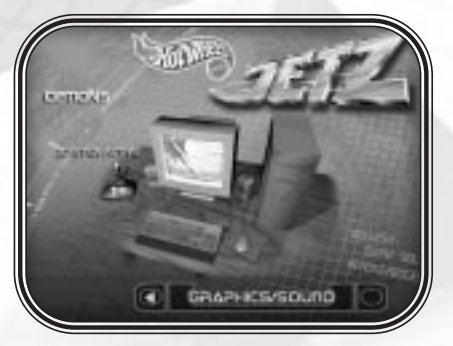

Use the left click on your mouse on the Game options icon in order to access the Key Controls page, Joystick activation, and Graphics/Sound options

## JOYSTICK OPTION

If a Joystick is installed on your system, the game will automatically activate it. If you do not wish to use the Joystick, left click the large joystick icon using the mouse. If the joystick is not active, a large red X will be displayed over the icon.

### **KEY CONTROLS**

A left click on the keyboard icon will display all of the key functions for JETZ. This page is also displayed in the back of this manual for easy reference.

### GRAPHICS/SOUND OPTIONS

A left click on the computer monitor icon will allow you to set the graphics and sounds to ensure quality play.

The Free Fly game mode allows you to fly all over the house and shoot a variety of targets. After you select FREE FLY from the Main Menu, you will be asked to select a SKILL LEVEL. You may then view the MISSION BRIEF, and then SELECT AIRCRAFT.

Once the aircraft has been selected, right click the lower right button to GO FLY. Note that the BEGINNER mode SKILL LEVEL is not available. Also the choice of aircraft will be randomly generated, unlike the CAMPAIGN mode where you start with either the Air Fighter or the Tank Blaster. Each time you select FREE FLY, you will never know what aircraft you'll get a chance to fly!

## 

The Campaign mode will allow you to test your skill with the challenge of ten missions. In order to start, you must first either select a new CAMPAIGN from the Main Menu, or continue a previously saved campaign.

## LOAD SAVED

To load a saved mission. first ensure LOAD SAVED is highlighted with the cursor. then left click on the campaign you wish to play. Next. left click on the lower right arrow in order to view that campaign's statistics.

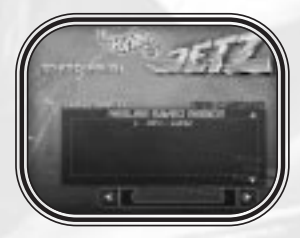

### NEW CAMPAIGN

If you wish to start a new campaign: Right click on NEW CAMPAIGN.

Now use the keyboard to enter three letters or numbers that will identify your campaign.

Next, right click on the lower right arrow. If you are starting a NEW CAMPAIGN you will be required to select a SKILL LEVEL.

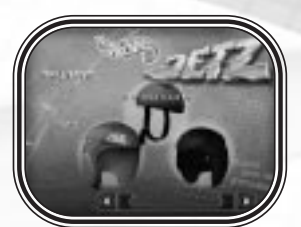

## SKILL LEVEL

HOT WHEELS™ JETZ has three different skill levels: BEGINNER, EASY, and HARD. Left click on the helmet of the selected SKILL LEVEL then left click the lower right arrow to continue.

**BEGINNER** – There are three missions available in the BEGINNER level. For each of these missions you will only be required to operate the weapons while an autopilot flies the aircraft. The gun sight may be operated with a joystick or the arrow keys. The UP key will move the sight up. DOWN will aim down, LEFT will point to the left. and RIGHT to the right.

EASY – There are ten missions to test your skill in the EASY level. The aircraft may be flown with a joystick or the arrow keys. The UP key will move the aircraft up, DOWN - down, LEFT – left, and RIGHT – right. The player's aircraft will not take any damage in the EASY skill level.

HARD – The targets will be more difficult to hit and will need to be destroyed within the time limit in the HARD level. This is the only level that will allow you to raise your landing gear. The player's aircraft will take damage in the HARD level. (00,

#### CAMPAIGN $(\mathbb{R})$

Note: In the FREE FLY mode only the EASY and HARD modes are available. In the CAMPAIGN mode the BEGINNER level may be selected.

### MISSION BRIEF

In the MISSION BRIEF, you may view a floor plan of the house with each target and your take off area displayed. This is where the mission objectives will be explained. Left click the lower right arrow to select your aircraft.

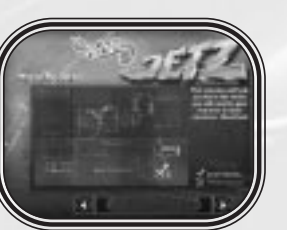

### SELECT AIRCRAFT

There are seven different aircraft available for you to fly. In the CAMPAIGN mode you will always start out with a choice of either the Air Fighter or the Tank Blaster. You may earn other aircraft through completing missions or flying through the Bonus Rings. The aircraft are listed below:

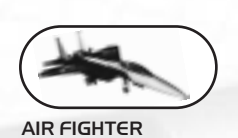

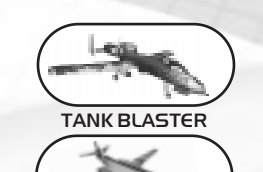

HEAVY BOMBER

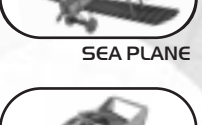

FLYING SAUCER

B.

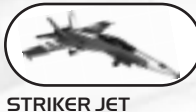

## TRANSPORT GUNNER

RINGS JETZ has four kinds of Rings located throughout the house for you to fly through.

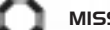

MISSILE RING – The Missile Ring gives you ten missiles.

HEALTH RING - Health Rings restore your Health Bar to green.

BONUS RING - Bonus Rings will allow you to fly one of the bonus air craft starting on your next mission.

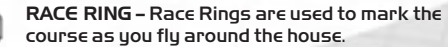

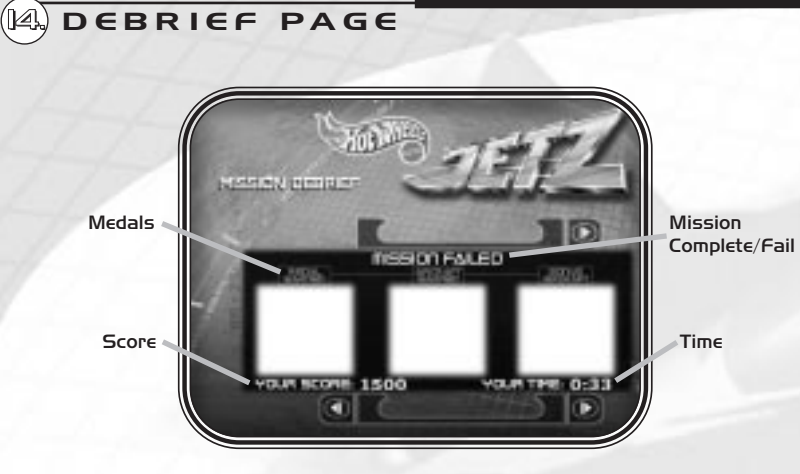

After each mission a DEBRIEF PAGE will appear. If you have completed the mission. MISSION COMPLETED will be displayed. MISSION FAIL will appear if you are shot down or fail to destroy all of the mission targets in the allotted time.

## MISSION COMPLETED

If you complete a mission, any Medals Earned, Aircraft Earned, or Bonus Aircraft Earned will be displayed along with your mission time and score. All completed missions will be saved automatically, but you may always re-fly any completed mission to improve your score. You may also move on to the next mission by left clicking the lower right arrow. or you can return to the Main Menu by left clicking the button in the upper right.

### MISSION FAIL

All failed missions will not be saved. You may either re-fly the mission or return to the Main Menu.

### MEDALS

Bronze, Silver, or Gold Medals may be earned on every completed mission. They will be awarded based on your score and the time it took to complete the mission.

## SCORE

Points will be awarded to you for every target destroyed and will be taken away for destroying articles in your house that are not targets.

There are targets that must be destroyed in every mission. The number of remaining targets will be displayed on your heads up display. Each target will have a Blue Target Ring around them when you are close.

Other targets that will improve your score are scattered throughout the house. Remember that you must destroy targets without destroying your house, so be careful! Once all of the REQUIRED targets have been destroyed you will be instructed to return to your base.

## TIME

You will have only so much time to complete each mission. If you are in the EASY level, you must destroy all of the assigned targets prior to the time running out. If you are on a HARD level, you must return to your base and land before the time runs out.

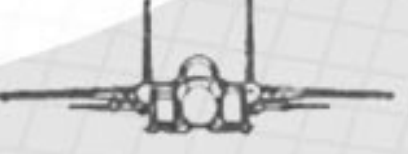

15.

## HEADS UP DISPLAY Missile Lock Symbol Missiles Target Direction Arrow Time Health Remaining Bars **Target Circle** Gun Sight Targets Remaining Points

The Heads Up Display will always be visible no matter what view is being displayed.

MISSILE LOCK SYMBOL – Placing the gun sight on any moving target with missiles available will lock the missile on that target. The missile will now track the target after it has been launched.

GUN SIGHT – The Gun Sight is an indication of where the bullets will hit. Note that if you move your views around the Gun Sight will disappear. You must reset to the standard Chase View or Cockpit view in order to see the Gun Sight.

TARGET CIRCLE – The Target Circle will appear over any target that must be destroyed in order to complete the mission.

TIME REMAINING - This is the Time Remaining to complete the mission.

**POINTS –** This box will display the total points for this mission. Note the number will go down for destroying articles in the house that are not targets.

HEALTH BARS – When your aircraft is hit by enemy fire, some of the green Health Bars will turn red. When all of the bars turn red, your aircraft is destroyed and you must start the mission over. Find Health Rings and fly through them in order to restore your aircraft before all of the bars are red.

TARGETS REMAINING – The total number of targets that you must destroy in order to complete the mission are displayed in this box.

MISSILES – This box contains the total number of missiles available to you. You must find and fly through Missile Rings in order to receive more missiles.

TARGET DIRECTION ARROW – This small red arrow will always point towards the nearest target that is listed for your Targets Remaining. The Target Circle will replace the red arrow when the target is in sight.

Note that you will see the blue Target Circle even if the target is behind a wall.

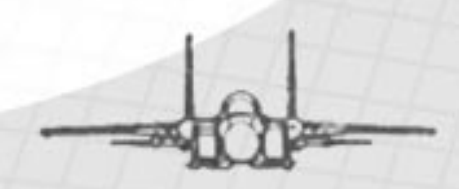

 $\mathbb{Z}$ 

## 

There are two main views, the Cockpit View and the Chase View. The Cockpit View is only available in the HARD skill level.

### COCKPIT VIEW

The Cockpit view is only available in the HARD level. While using this view. it is possible to look left. right. or behind you by using the view switch on top of your joystick or the Number Keys. Press 8 to view forward. 4 to look left. 6 to look right, and 2 to look behind you.

Note: The Gun Sight will only be displayed in the forward view.

### CHASE VIEW

The Chase View is available in all skill levels. While in this view, it is possible to look around your aircraft by using the view switch on top of your joystick or by using the Number Keys. 8.4.6. and 2.

Note: The Gun Sight is only visible in the forward default view.

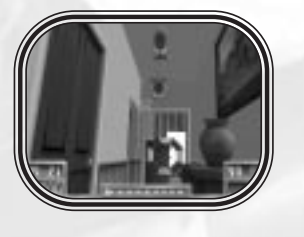

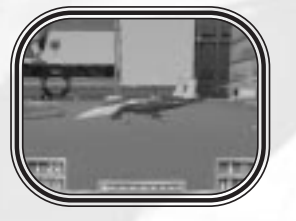

EAGLE INTERACTIVE SQUADRON GAME DESIGN David "Eagle" Kinney

LEAD PROGRAMMING Mike "Crash" Elliott

ART. 3D MODELING, TEXTURES, ANIMATIONS Aaron "Ace" Heinen

ADDITIONAL PROGRAMMING James "Snake" Dante Jon "Nerd" Damush Russel "Rusty" Foushee Scott "Patch" Cubbage

MISSION PROGRAMMING James "Snake" Dante Greg "Yoda" Gazelle

SOUND AND EDITING

VOICE TALENTS Chris "Keg" Custer Aaron "Ace" Heinen James "Snake" Dante

MENU MUSIC COMPOSITION Tommy Tallarico

Parker "Grey Fox" Gasper LOGISTICS Chris "Keg" Custer

RESEARCH

A very special thanks to the wives and kids...

MATTEL Producer Barry Pringle Director of Design Keith Kirby Director, Product Development Jeff Goodwin SENIOR VICE PRESIDENT -BOYS/ENTERTAINMENT Amy Boylan

DIRECTOR OF MARKETING Debra Shlens

SPECIAL THANKS Travis Boatman. Jonathan Correa. Mike Dubose. Alexander Offerman. Karen Kelly. Cynthia Berry Meyer. Leslee Pitschke. April Wright. and to Hot Wheels for all of their support.

THQ INC. DIRECTOR OF QUALITY ASSURANCE Jeremy S. Barnes

Database Administrator Jason Roberts

QA Technician David "Mario" Waibel

OA Training Coordinator "Professor" Colin Totman

Lead Tester Ron "Yeti" Hodge Testers

Brian McElroy Jason Nordgren Chad Jones Jason De Heras

Chris Wallock

VP OF PRODUCT DEVELOPMENT Micheal Rubinelli EXECUTIVE PRODUCER Brian Christian

CREDITS

B.

PRODUCER Mark Morris

ASSISTANT PRODUCER Josh Austin

VP OF MARKETING Peter Dille

GROUP MARKETING MANAGER John Ardell

ASSOCIATE PRODUCT MANAGER Paul Naftalis

DIRECTOR, CREATIVE SERVICES Howard Liebeskind

ASSOCIATE MANAGER, CREATIVE SERVICES Kirk Somdal

SPECIAL THANKS Brian Farrell, Jeff Lapin, Alison Locke, Germaine Gioia, Leslie Brown, Tiffany Ternan

| Add IT A                                     |                                     | Warranty and Service Information                                                                                                    |  |
|----------------------------------------------|-------------------------------------|----------------------------------------------------------------------------------------------------|--|
| Aircraft Up                                  |                                     | m in a minispice from a popular minispor product ( Product ) go un agoing interesting interactions to correct the product measurement of the product of the product of the |  |
| Aircraft Down                                |                                     | Limited Warranty<br>THO warrants to the best of THO's ability to the original consumer purchaser of the Product that the medium on which the Product is recorded shall be free from defects in materials an                                                                                                    |  |
| Aircraft Left                                |                                     | workmanship for a period of hinety (90) days from the original date of purchase. The Product is sold 'as is', "with express or implied warranty of any kind, and THOIs not resp<br>any losses or damages of any kind resulting from use of this Product. If a defect occurs during this ninety (90) day warranty period. THO will either repair or replace, at THO son<br>Product free of charse. In the event that the Product is no longer available. The may in this sole describe, replace the Product with a Product of comparable value. The original                                                                                                    |  |
| Aircraft Right                               |                                     | entitled to this warranty only if the date of purchase is registered at point of sale or the consumer can demonstrate, to THO's salisfaction, that the product was purchased within the la ninety (90) days.                                                                                                    |  |
| B Air Brake                                  |                                     | To receive warranty service:<br>Notify the THO Customer Service Department of the problem requiring warranty service by calling (80) 880-0456 or on the web at http://www.thq.com. If the THO service technician<br>unable to solve the problem by phone or on the web via email, he will authorize you to return the Product at your risk of damage freight and insurance prepaid by you, together with yo<br>date factase to main and charartsase within the indult PMI damage and need to the product at your risk of damage freight and insurance prepaid by you, together with yo<br>date factase.                                                                                                    |  |
| N After Burners                              |                                     | THQ Inc.                                                                                                    |  |
| G Activate/Deactivate Landing Ge             | ear (Ace Mode)                      | Customer Service Department<br>27001 Agoura Road, Suite 270<br>Calabasas Hills, CA 91301                                                                                                    |  |
| Spacebar Fire Primary Gun                    |                                     | THQ is not responsible for unauthorized returns of Product and reserves the right to send such unauthorized returns back to customers.                                                                                                    |  |
| B Move View Up (External View) /             | Forward View                        | This warranty shall not be applicable and shall be vold? (; d) the defect in the Product has arisen through abuse runesonable use, mistreatment or neglect, (b) the Product is used with<br>ucts on storado in the founding but not initiate to non-cleases de mac nehancemant and a copie services adapters and nowe supplies); (c) the Product is used for commercial p<br>es (including rental); (d) the Product is modified or tampered with. (e) the Product is serial number has been altered, defaced or removed.                                                                                                    |  |
| 2 Move View Down (External View              | v) / Rear View (First Person View)  | Repairs after Expiration of Warranty<br>After the innely 1901 day warranty period defective Product may be replaced in the United States and Canada for USSIS 00. The original prochaser is entitled to the replacement of de<br>Product for a tes only for ood four chase is provided to TRO. Make checks pagable to TRO Inc and return the product along with the original proof of purchase to the address listed a                                                                                                    |  |
| 4 Move View Left (External View)             | / Left View (First Person View)     | Warranty Limitations<br>This Warranty is nucle of all other warranties and representations. No other warranties or representations or claims of any nature shall be b<br>Inis on or oblighter the any applicable implied warranties or representations, including warranties of merchantability and prives for a particulu                                                                                                    |  |
| 6 Move View Right (External View             | v) / Right View (First Person View) | PURPOSE ARE HERERY UMITED TO NINETY (90) DAYS FROM THE DATE OF PURCHASE AND ARE SUBJECT TO THE CONDITIONS SET FORTH HEREIN. IN NO EVENT SHALL THO B<br>UABLE FOR CONSEQUENTIAL OR INCIDENTAL DAMAGES RESULTING FROM THE BREACH OF ANY EXPRESS OR IMPUED WARRANTIES.                                                                                                    |  |
| Center Forward View / Toggle f<br>(Ace Mode) | First and Third Person Views        | The provisions of this warranty are valid in the United States only. Some states do not allow limitations on how long an implied warranty lasts or exclusion of consequential or incident damages so the above limitations and exclusions may not apply to you. This warranty gives you specific legal rights, and you may also have other rights, which may vary from state to state.                                                                                                    |  |
| P Pause the Game                             |                                     | Warning<br>Copying of this Product or any of its contents or elements is illegal and is prohibited by United States and international copyright laws.<br>Back-up or archival copies of this Product or any of its contents or elements are not authorized and are not necessary to protect your                                                                                                    |  |
| M Fire Missiles                              |                                     | Product. United states and international copyinght laws also protect this manual and other printed matter accompanying this Product.<br>Violators will be prosecuted                                                                                                    |  |